## Choose a template for your new file:

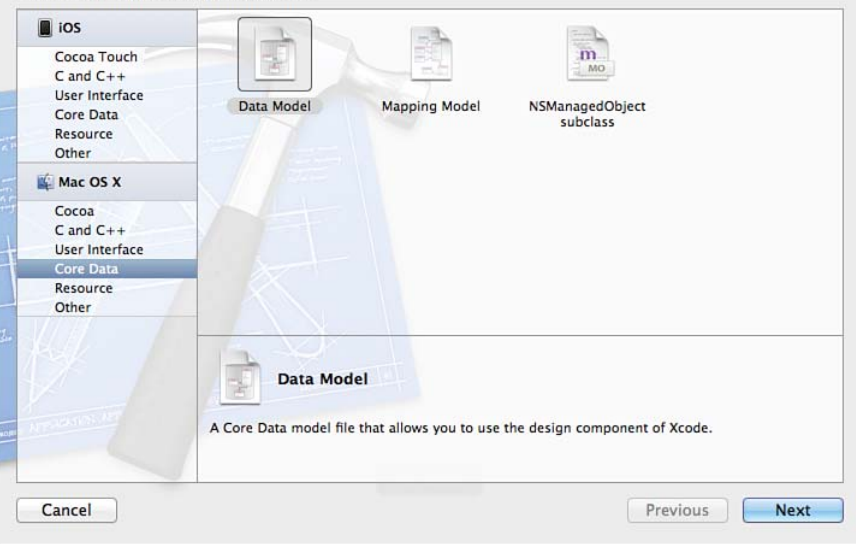

## Figure 24.1 Create a data model.

| 🛒 Xcode File Edit View Navigate | Editor Product Window                                                                                                    | / Help                                                                                                    | M3 (                                                                                                    | つう * ③ •) (   | <ul> <li>(Charged) Sun 10:</li> </ul>                          | 49 AM Sams Pul                                                                                                    | olishing 🔍 📑                                                                                                    |     |
|---------------------------------|----------------------------------------------------------------------------------------------------|----------------------------------------------------------------------------------------------------|----------------------------------------------------------------------------------------------------|---------------|----------------------------------------------------------------|----------------------------------------------------------------------------------------------------|----------------------------------------------------------------------------------------------------|-----|
| Estimator > iPad 5.0 Simulator  | Canvas                                                                                                    | Þ                                                                                                    | Estimator: Succeeded   9/5/11 at 11:15 AM                                                                                                    |               |                                                                |                                                                                                    |                                                                                                    | )   |
| Run Stop Scheme                 | Add Entity                                                                                                    |                                                                                                    |                                                                                                    |               |                                                                | Editor                                                                                                    | View Organiz                                                                                                    | zer |
| Estimator                       | Add Fetch Request                                                                                                    |                                                                                                    |                                                                                                    |               | ▼ Ident                                                        | ity                                                                                                    |                                                                                                    |     |
| 1 target, iOS SDK 5.0           | Add Configuration                                                                                                    |                                                                                                    | Tune                                                                                                    |               | Grout                                                          | Name Estimator xcda                                                                                                    | tamodeld                                                                                                    |     |
|                                 | Add Fetch Request<br>Add Configuration<br>Add Attribute<br>Add Fetched Property<br>Add Relationship<br>Create NSManagedObjec<br>Add Model Version | Velationships     Relationships     Relationship     M jobs     + -       V Fetched Propert     Fetched Propert | Type String      String      Integer 16      String      String      String      String      String      String      String      customer      Job      Customer       reties     y     Y     Predicate |               | v Ideni<br>Group<br>F:<br>v Vers<br>0<br>Deplo<br>Mi<br>v Targ | ty<br>Name Estimator.xcdat<br>Path Relative to Gro<br>Estimator.xcdat<br>ill Path (Volumes/Titan<br>CurrentProjects<br>to Sams/33577<br>24/55timator/Ectimator<br>Estimator.xcdat<br>coned Core Data Model<br>Current Estimator<br>ryment Targets<br>tc OS X Target Default<br>iOS Target Default<br>iOS Target Default<br>Estimator | amodeld<br>up<br>amodeld (<br>/Projects/<br>/CoreData STY/Edits<br>24/Estimator for Hour<br>stimator/<br>amodeld |     |
|                                 |                                                                                                    | + -                                                                                                    |                                                                                                    | <b>.</b>      | v Text<br>Inden                                                | Settings<br>Using Spaces<br>Widths Tab<br>I Wrap lines                                                                                                    | 2) C 2<br>Indent                                                                                                 | •   |
| + 0 0 0                         | Outline Style Add Entity                                                                                                    |                                                                                                    |                                                                                                    | Add Attribute | Editor Style                                                   | P1 {} {                                                                                                    | a =                                                                                                    |     |

Figure 24.2 Start to create the new version.

| -          | Version name   | Estimator with Jobs |   |
|------------|----------------|---------------------|---|
|            | Based on model | Estimator           | ÷ |
|            | =/7==          |                     |   |
|            |                |                     |   |
| T          |                |                     |   |
| 11-1       |                |                     |   |
|            |                |                     |   |
| A NOT      | 18             |                     |   |
| PHEATENING |                |                     |   |

Figure 24.3 Name the new version.

| 000                                                                                                    | 📩 Estim                                                              | nator.xcodeproj — 📄 Estimator.xcdatamodel                                                                                                    | × <sup>n</sup>                                                                                                    |
|----------------------------------------------------------------------------------------------------|----------------------------------------------------------------------|----------------------------------------------------------------------------------------------------|----------------------------------------------------------------------------------------------------|
| Estimator ) iPad 5 0 Simulator                                                                                                    | Build                                                                | Estimator: Succeeded   9/5/11 at 11:15 AM                                                                                                    |                                                                                                    |
| Pue Star                                                                                                    | Baselus sists                                                        |                                                                                                    |                                                                                                    |
|                                                                                                    | Breakpoints                                                          | retinator \ (7) Estimator unda                                                                                                    |                                                                                                    |
|                                                                                                    |                                                                      | Sumator / E Estimator Actual / Sumator Actuationoder / E Customer                                                                                                    |                                                                                                    |
| 1 target, iOS SDK 5.0                                                                                                    | ENTITIES                                                             | ▼ Attributes                                                                                                    |                                                                                                    |
| Estimator     Hour24_AppDelegate.h     Hour24_AppDelegate.n     Hour24_MasterViewController.h     Hour24_MasterViewController.n     Hour24_DetailViewController.n     Hour24_DetailViewController.n     Hour24_MasterViewController_IPad.xib     Hour24_MasterViewController_IPad.xib     Hour24_DetailViewController_IPad.xib     Hour24_DetailViewController_IPad.xib     Hour24_DetailViewController_IPad.xib     Hour24_DetailViewController_IPad.xib     Hour24_DetailViewController_IPad.xib     Estimator.xcdatamodel     Estimator.xcdatamodel     Estimator.xcdatamodel     Estimator.xcdatamodel     Estimator.xcdatamodel     Estimator.xcdatamodel | E Customer<br>C Job<br>FETCH REQUESTS<br>CONFIGURATIONS<br>C Default | Attribute     Type       S address     String ‡       S city     String ‡       N customerSince     Integer 16 ‡       S email     String ‡       S name     String ‡       S state     String ‡       S state     String ‡       S zip     String ‡       V Relationships     Relationship       M jobs     Job ‡     customer ‡ | Group Name Estimator.xcdatamodeld Path Relative to Group  Estimator.xcdatamodeld Full Path /Volumes/Titan/Projects/ Current/Projects/CoreData STV/Edits to Sams/3357724/Estimator for Hour 24/Estimator/Estimator/ Estimator.xcdatamodeld  Versioned Core Data Model Curre  Estimator Deploymen. Estimator Deploymen. Same Core Data Model Curre  Same Core Data Model Curre  Same Core Core Core Core Core Core Core Cor |
| <ul> <li>Supporting Files</li> <li>My Table View Controller.h</li> <li>My Table View Controller.m</li> <li>My Table View Controller.xib</li> <li>Frameworks</li> <li>Products</li> </ul>                                                                                                    | ●.                                                                   | ▼ Fetched Properties<br>Fetched Property ▲ Predicate<br>+                                                                                                    | V Target Membership      ✓ Text Settings      Indent Using Spaces :      Widths 2 2 2 2 2 1      ✓ Tab Indent      ✓ Wrap lines                                                                                                    |
| + 0 = 0 0                                                                                                    | Outline Style Add Entity                                             | Add Attribute Editor Style                                                                                                    | D {} @ m                                                                                                    |

Figure 24.4 The new version is added to the project.

| • • •                                                                                                    | 📩 Estimato                                                                                                 | r.xcodeproj — 🗻 Estimator with Jobs.xcdatamodel                                                                                                    | R <sub>M</sub>                                                                                                    |
|----------------------------------------------------------------------------------------------------|----------------------------------------------------------------------------------------------------|----------------------------------------------------------------------------------------------------|----------------------------------------------------------------------------------------------------|
| Estimator ) iPad 5.0 Simulator                                                                                                    | Bui                                                                                                    | ld Estimator: Succeeded   9/5/11 at 11:15 AM                                                                                                    |                                                                                                    |
| Run Stop Scheme                                                                                                    | Breakpoints                                                                                                |                                                                                                    | Editor View Organizer                                                                                                    |
|                                                                                                    |                                                                                                    | Estim > 💽 Estim > 🕞 Estimator with Jobs.xcdatamodel > 💽 Customer                                                                                                    |                                                                                                    |
| Estimator                                                                                                    | ENTITIES                                                                                                   | The Attributes                                                                                                    | Identity and Type                                                                                                    |
| <ul> <li>Ltarget, iOS SDK 5.0</li> <li>Estimator</li> <li>Hour24_AppDelegate.h</li> <li>Hour24_MasterViewController.h</li> <li>Hour24_MasterViewController.m</li> <li>Hour24_DetailViewController.n</li> <li>Hour24_DetailViewController.n</li> <li>Hour24_MasterViewController.n</li> <li>Hour24_MasterViewController.n</li> <li>Hour24_MasterViewController.n</li> <li>Hour24_MasterViewController.n</li> <li>Hour24_MasterViewController.jPad.xib</li> <li>Hour24_DetailViewController_iPad.xib</li> <li>Estimator.xcdatamodel</li> <li>Estimator.xcdatamodel</li> <li>Supporting Files</li> </ul> | E Customer<br>Customer<br>Customer<br>FETCH REQUESTS<br>CONFIGURATIONS<br>Configurations<br>Configurations | Attributes       Attribute       Attribute       Type       S address       String ‡       S city       String ‡       S email       String ‡       S name       String ‡       S state       String ‡       S zip       String ‡       V Relationships       Relationship       ▲ Destination       Inverse       ▲ jobs       Job ‡       customer ‡                                                                                                    | File Name Estimator with Jobs.xcdatamodel<br>File Type Default - Core Data Model<br>Location Relative to Group<br>Estimator with Jobs.xcdatamodel<br>Full Path /Volumes/Titan/Projects/<br>CurrentProjects/CoreData STV/Edits<br>to Sams/3357724/Estimator/<br>Estimator.xcdatamodeld/Estimator<br>with Jobs.xcdatamodel / Estimator<br>with Jobs.xcdatamodel / Estimator<br>W Core Data Model<br>Identifier 1.0<br>Minimum Automatic (Xcode 4.1)<br>Tools Version |
| <ul> <li>In My Table View Controller.m</li> <li>My Table View Controller.xib</li> <li>Im Frameworks</li> <li>Im Products</li> </ul>                                                                                                    |                                                                                                    | Fetched Properties  Fetched Property  Predicate  + -     Fetched Property  Fetched Property  Fetched | Estimator                                                                                                    |
| + 0 = 2 0                                                                                                    | Outline Style Add Entity                                                                                   | Add Attribute Editor Style                                                                                                    | D {} ©                                                                                                    |

Figure 24.5 Set the model identifier.

| $\bigcirc \bigcirc \bigcirc$             | 📩 Estimator.             | xcodeproj — 🗊 Estimator with Jobs.xcdatamodel                   | n m                                 |
|------------------------------------------|--------------------------|-----------------------------------------------------------------|-------------------------------------|
| Estimator Bad 5 0 Simulator              | Build                    | Estimator: Succeeded   9/5/11 at 11:15 AM                       |                                     |
| Estimator / IPad 3.0 Simulator           |                          |                                                                 |                                     |
| Run Stop Scheme                          | Breakpoints              |                                                                 | Editor View Organizer               |
|                                          | 🔛 🔍 🖉 Estimator ) 🔤 E    | stim ) 🔯 Estim ) 📷 Estimator with Jobs.xcdatamodel ) 🖪 Customer |                                     |
| Estimator     1 target, iOS SDK 5.0      | ENTITIES                 | ▼ Attributes                                                    | The Entity                          |
| Estimator                                | E Customer               | Attribute A Type                                                | Name Customer                       |
| Hour24_AppDelegate.h                     | E Job                    | S address String +                                              | Class NSManagedObject               |
| Hour24_AppDelegate.m                     | FETCH REQUESTS           | S city String C                                                 | Abstract Entity                     |
| Hour24_MasterViewController.h            | CONFICURATIONS           | S email String \$                                               | Parent Entity No Parent Entity \$   |
| Hour24_MasterviewController.m            | CONFIGURATIONS           | S name String \$                                                | Indexes                             |
| Hour24 DetailViewController.m            | G Delaut                 | S state String \$                                               |                                     |
| Hour24_MasterViewController_iPhone.xib   |                          | S zip String 🗸                                                  | -                                   |
| Hour24_MasterViewController_iPad.xib     |                          | (+ - )                                                          |                                     |
| A Hour24_DetailViewController_iPhone.xib |                          | ▼ Relationships                                                 | + -                                 |
| Hour24_DetailViewController_iPad.xib     |                          | Relationship A Destination Inverse                              | ▼ User Info                         |
| Estimator.xcdatamodel                    |                          | M jobs Job \$ customer \$                                       | Key 🔺 Value                         |
| Estimator.xcdatamodel                    |                          |                                                                 |                                     |
| Mapper.xcmappingmodel                    |                          |                                                                 |                                     |
| Supporting Files                         |                          |                                                                 | +1-1                                |
| h My Table View Controller.h             |                          | Fetched Properties                                              | Versioning                          |
| My Table View Controller.m               |                          | Fetched Property    Predicate                                   | Hash Modifier Version Hash Modifier |
| Frameworks                               |                          |                                                                 | Renaming ID Renaming Identifier     |
| Products                                 |                          |                                                                 | h. Entity Sume                      |
|                                          |                          | + -                                                             | P Entity Sync                       |
|                                          |                          |                                                                 |                                     |
|                                          |                          |                                                                 |                                     |
|                                          |                          |                                                                 |                                     |
|                                          |                          |                                                                 |                                     |
|                                          |                          |                                                                 |                                     |
|                                          |                          |                                                                 |                                     |
|                                          |                          |                                                                 |                                     |
|                                          |                          |                                                                 |                                     |
|                                          |                          |                                                                 |                                     |
|                                          |                          |                                                                 |                                     |
|                                          |                          |                                                                 |                                     |
|                                          |                          |                                                                 |                                     |
|                                          |                          |                                                                 |                                     |
|                                          |                          |                                                                 |                                     |
|                                          |                          | ♥, ■                                                            |                                     |
| + 0 = 0 0                                | Outline Style Add Entity | Add Attribute Editor Style                                      | D {} @ =                            |

Figure 24.6

Here are the entity attributes that are hashed and that, therefore, will cause incompatibilities if you change them.

| Mapping | Model | Source | Data | Model |
|---------|-------|--------|------|-------|
|---------|-------|--------|------|-------|

| NOCE Disc. | Q                                                                          |
|------------|----------------------------------------------------------------------------|
| A          | 🔻 💽 Estimator                                                              |
| À          | Estimator      Estimator.xcdatamodeld      Estimator.with lobe sofatamodel |
| IE         | Estimator.xcdatamodel                                                      |
| ¥          |                                                                            |
| AFP.       |                                                                            |

Figure 24.7 Select the source data model.

| Stimator Scheme   Scheme Build Estimator:   Scheme Build Estimator:   Scheme Build Estimator:   Estimator Estimator   Estimator Estimator   Estimator <td< th=""><th>00</th><th>📩 Estim</th><th>nator.xcodeproj — 📄 Mapper.xcmappingmodel</th><th>R<sub>M</sub></th></td<>                                                                                                    | 00                                                                        | 📩 Estim                  | nator.xcodeproj — 📄 Mapper.xcmappingmodel       | R <sub>M</sub>                  |
|----------------------------------------------------------------------------------------------------|---------------------------------------------------------------------------|--------------------------|-------------------------------------------------|---------------------------------|
| Num Stop     Standard     Standard <th>Estimator &gt; iPad 5.0 Simulato</th> <th>r D Bui</th> <th>ld Estimator: Succeeded   9/5/11 at 11:15 AM</th> <th></th>                                                                                                    | Estimator > iPad 5.0 Simulato                                             | r D Bui                  | ld Estimator: Succeeded   9/5/11 at 11:15 AM    |                                 |
| Estimator       Estimator       Estimator       Estimator         I target, iOS SDK 5.0       ENTITY MAPPINGS <ul> <li>El CustomerToCuston</li> <li>Destination Attribute Value Expression</li> <li>Address</li> <li>Source.edit</li> <li>City</li> <li>Source.edit</li> <li>City</li> <li>Source.edit</li> <li>Source.edit</li></ul>                                                                                                    |                                                                           | Breakpoints              | - Estimator Manage versaning model - E Cust     | emerTeCustemer                  |
| <ul> <li>Estimator</li> <li>Estimator</li> <li>Hour24_AppDelegate.h</li> <li>Hour24_MasterViewController.h</li> <li>Hour24_DetailViewController.n</li> <li>Hour24_DetailViewController.n</li> <li>Hour24_MasterViewController.n</li> <li>Hour24_MasterViewController.n</li> <li>Hour24_MasterViewController.n</li> <li>Hour24_MasterViewController.n</li> <li>Hour24_DetailViewController.n</li> <li>Hour24_DetailViewController.n</li> <li>Hour24_DetailViewController.n</li> <li>Hour24_DetailViewController.n</li> <li>Hour24_DetailViewController.n</li> <li>Hour24_DetailViewController.n</li> <li>Hour24_DetailViewController.n</li> <li>Hour24_DetailViewController.phone.xib</li> <li>Hour24_DetailViewController.phone.xib</li> <li>Hour24_DetailViewController.phone.xib</li> <li>Hour24_DetailViewController.phone.xib</li> <li>Hour24_DetailViewController.phone.xib</li> <li>Mapper.xcmappingmodel</li> <li>Estimator.xcdatamodel</li> <li>Stimator.xcdatamodel</li> <li>Stimator.xcdatamodel</li> <li>Stimator.xcdatamodel</li> <li>Stimator.xib</li> <li>My Table View Controller.n</li> <li>My Table View Controller.n</li> <li>My Table View Controller.n</li> <li>My Table View Controller.n</li> <li>My Table View Controller.n</li> <li>Finameworks</li> </ul>                                                                                                    |                                                                           | iiii   🔍 🖻   📉 Estimator | -> Estimator > 📷 Mapper.xcmappingmodel > 🖪 Cust | omerioCustomer                  |
| Estimator Estimator El CustomerfoCusto Destination Attribute Value Expression CustomerfoCusto Destination Attribute Value Expression CustomerfoCusto Destination Relationship Value Expression CustomerfoCusto Patients Attribute Value Expression CustomerfoCusto Patients Attribute Value Expression CustomerfoCusto Patients Attribute Value Expression CustomerfoCusto Patients Attribute Value Expression CustomerfoCusto Patients Attribute Value Expression CustomerfoCusto Patients Attribute Value Expression CustomerfoCusto Patients Attribute Value Expression CustomerfoCusto Patients Attribute Value Expression CustomerfoCusto Patients Attribute Value Expression CustomerfoCusto Patients Attribute Value Expression CustomerfoCusto Patients Attribute Value Expression CustomerfoCusto </td <td>Target, iOS SDK 5.0</td> <td>ENTITY MAPPINGS</td> <td>Attribute Mappings</td> <td></td>                                                                                                    | Target, iOS SDK 5.0                                                       | ENTITY MAPPINGS          | Attribute Mappings                              |                                 |
| Hour24_AppDelegate.h   Hour24_AppDelegate.m   Hour24_ApsterViewController.h   Hour24_MasterViewController.h   Hour24_DetailViewController.h   Hour24_DetailViewController.h   Hour24_MasterViewController.n   Hour24_MasterViewController.n   Hour24_MasterViewController.n   Hour24_MasterViewController.jPhone.xib   Hour24_MasterViewController.jPhone.xib   Hour24_DetailViewController.jPhone.xib   Hour24_DetailViewController.jPhone.xib   Destination Relationship Value Expression   Destination Relationship Value Expression   Disbo s   FUNCTION(Smanager, "destinationInstancesForEntity   Hour24_MasterViewController.n   My Table View Controller.n   My Table View Controller.n   My Table View Controller.n   My Table View Controller.n   My Table View Contr                                                                                                    | Estimator                                                                 | E CustomerToCusto        | Destination Attribute Value Expression          |                                 |
| <ul> <li>Hour24_AppDelegate.m</li> <li>Hour24_MasterViewController.h</li> <li>Hour24_MasterViewController.m</li> <li>Hour24_DetailViewController.m</li> <li>Hour24_DetailViewController.m</li> <li>Hour24_MasterViewController.jPhone.xib</li> <li>Hour24_MasterViewController_iPhone.xib</li> <li>Hour24_DetailViewController_iPhone.xib</li> <li>Hour24_DetailViewController_iPhone.xib</li> <li>Fulk</li> <li>Hour24_DetailViewController_iPhone.xib</li> <li>Hour24_DetailViewController_iPhone.xib</li> <li>Hour24_DetailViewController_iPhone.xib</li> <li>Hour24_DetailViewController_iPhone.xib</li> <li>Hour24_DetailViewController_iPhone.xib</li> <li>Hour24_DetailViewController_iPhone.xib</li> <li>Hour24_DetailViewController_iPhone.xib</li> <li>FUNCTION(Smanager, "destinationInstancesForEntity</li> <li>Hour24_DetailViewController.h</li> <li>My Table View Controller.m</li> <li>My Table View Controller.xib</li> </ul> | h Hour24_AppDelegate.h                                                    | 🖪 JobToJob               | address \$source.address                        |                                 |
| hur24_MasterViewController.h   hur24_MasterViewController.m   hur24_DatailViewController.m   hur24_DatailViewController.m   hur24_MasterViewController.m   Hur24_MasterViewController.m   Hur24_MasterViewController.m   Hur24_MasterViewController.m   Hur24_MasterViewController.jPhone.xib   Hur24_DatailViewController.jPhone.xib   Hur24_DatailViewController.jPhone.xib   Hur24_DatailViewController.jPhone.xib   Hur24_DatailViewController.jPhone.xib   Hur24_DatailViewController.jPhone.xib   Hur24_DatailViewController.jPhone.xib   Hur24_DatailViewController.jPhone.xib   Hur24_DatailViewController.jPhone.xib   Hur24_DatailViewController.jPhone.xib   Hur24_MasterViewController.jPhone.xib   Hur24_DatailViewController.jPhone.xib   Hur24_MasterViewController.jPhone.xib   Hur24_MasterViewController.jPhone.xib   Hur24_DatailViewController.jPhone.xib   Hur24_DatailViewController.jPhone.xib   Hur24_MasterViewController.jPhone.xib   Hur24_MasterViewController.jPhone.xib   Hur24_DatailViewController.jPhone.xib   Hur24_DatailViewController.jPhone.xib   Destination Relationship   Value Expression   Jobs   Supporting Files   My Table View Controller.m   My Table View Controller.m   My Table View Controller.m   My Table View Controller.m   My Table View Controller.m   My Table View Controller.m   My Table View Controller.m                                                                                                    | Hour24_AppDelegate.m                                                      |                          | A city \$source.city                            |                                 |
| <ul> <li>Hour24_MasterViewController.m</li> <li>Hour24_DetailViewController.n</li> <li>Hour24_MasterViewController.m</li> <li>Hour24_MasterViewController_iPhone.xib</li> <li>Hour24_MasterViewController_iPhone.xib</li> <li>Hour24_DetailViewController_iPhone.xib</li> <li>Hour24_DetailViewController_iPhone.xib</li> <li>Fistimator.xcdatamodel</li> <li>Supporting Files</li> <li>My Table View Controller.n</li> <li>My Table View Controller.m</li> <li>My Table View Controller.m</li> <li>My Table View Controller.m</li> <li>My Table View Controller.m</li> <li>My Table View Controller.m</li> <li>Frameworks</li> </ul>                                                                                                    | h Hour24_MasterViewController.h                                           |                          | Customersince - Ssource.customersince           |                                 |
| <ul> <li>Hour24_DetailViewController.h</li> <li>Hour24_DetailViewController.m</li> <li>Hour24_MasterViewController_iPhone.xib</li> <li>Hour24_MasterViewController_iPhone.xib</li> <li>Hour24_DetailViewController_iPhone.xib</li> <li>Hour24_DetailViewController_iPhone.xib</li> <li>Hour24_DetailViewController_iPhone.xib</li> <li>Hour24_DetailViewController_iPhone.xib</li> <li>Hour24_DetailViewController_iPhone.xib</li> <li>Hour24_DetailViewController_iPhone.xib</li> <li>Hour24_DetailViewController_iPhone.xib</li> <li>Wather ViewController_iPhone.xib</li> <li>Hour24_DetailViewController_iPhone.xib</li> <li>Wather ViewController_iPhone.xib</li> <li>Estimator.xcdatamodel</li> <li>Istimator.xcdatamodel</li> <li>Istimator.xcdatamodel</li> <li>Istimator.xcdatamodel</li> <li>Istimator.xcdatamodel</li> <li>Mapper.xcmapplngmodel</li> <li>My Table View Controller.n</li> <li>My Table View Controller.n</li> <li>My Table View Controller.n</li> <li>My Table View Controller.n</li> <li>My Table View Controller.n</li> <li>My Table View Controller.n</li> <li>My Table View Controller.n</li> <li>My Table View Controller.n</li> <li>Frameworks</li> </ul>                                                                                                    | Hour24_MasterViewController.m                                             |                          | A name \$source.name                            |                                 |
| <ul> <li>Hour24_DetailViewController_iPhone.xib</li> <li>Hour24_MasterViewController_iPhone.xib</li> <li>Hour24_DetailViewController_iPhone.xib</li> <li>Hour24_DetailViewController_iPhone.xib</li> <li>Hour24_DetailViewController_iPhone.xib</li> <li>Estimator.xcdatamodel</li> <li>Estimator.xcdatamodel</li> <li>Stimator.xcdatamodel</li> <li>Supporting Files</li> <li>My Table View Controller.n</li> <li>My Table View Controller.n</li> <li>My Table View Controller.n</li> <li>My Table View Controller.n</li> <li>My Table View Controller.n</li> <li>Frameworks</li> </ul>                                                                                                    | h Hour24_DetailViewController.h                                           |                          | A state \$source.state                          |                                 |
| <ul> <li>Hour24_MasterViewController_IPad.xib</li> <li>Hour24_MasterViewController_IPad.xib</li> <li>Hour24_DetailViewController_IPad.xib</li> <li>Hour24_DetailViewController_IPad.xib</li> <li>Estimator.xcdatamodel</li> <li>Estimator.xcdatamodel</li> <li>Istimator.xcdatamodel</li> <li>Supporting Files</li> <li>My Table View Controller.h</li> <li>My Table View Controller.nib</li> <li>My Table View Controller.nib</li> <li>Frameworks</li> </ul>                                                                                                    | Hour24_DetailViewController.m     Hour24_MasterViewController iPhone with |                          | 🔊 zip 🗘 \$source.zip                            |                                 |
| <ul> <li>Hour24_DetailViewController_iPan.xib</li> <li>Hour24_DetailViewController_iPan.xib</li> <li>Estimator.xcdatamodel</li> <li>Estimator.xcdatamodel</li> <li>Estimator.xcdatamodel</li> <li>Estimator.xcdatamodel</li> <li>Supporting Files</li> <li>My Table View Controller.h</li> <li>My Table View Controller.xib</li> <li>Fameworks</li> </ul>                                                                                                    | Hour24_MasterViewController_iPhone.xib                                    |                          | + -                                             |                                 |
| <ul> <li>Hour24_DetailViewController_IPad.xib</li> <li>Estimator.xcdatamodel</li> <li>Estimator.xcdatamodel</li> <li>Estimator.xcdatamodel</li> <li>Estimator.xcdatamodel</li> <li>Supporting Files</li> <li>My Table View Controller.n</li> <li>My Table View Controller.n</li> <li>My Table View Controller.m</li> <li>My Table View Controller.m</li> <li>Frameworks</li> </ul>                                                                                                    | Hour24 DetailViewController iPhone.xib                                    |                          |                                                 |                                 |
| <ul> <li>Estimator.xcdatamodel</li> <li>Estimator.xcdatamodel</li> <li>Estimator.xcdatamodel</li> <li>Estimator.xcdatamodel</li> <li>Supporting Files</li> <li>My Table View Controller.n</li> <li>My Table View Controller.m</li> <li>My Table View Controller.ms</li> <li>My Table View Controller.ms</li> <li>Frameworks</li> </ul>                                                                                                    | Hour24_DetailViewController_iPad.xib                                      |                          | Relationship Mappings                           |                                 |
| Estimator with Jobs.xcdatamodel     Estimator.xcdatamodel     Estimator.xcdatamodel     Mapper.xcmappingmodel     + -     + -     My Table View Controller.n     My Table View Controller.m     My Table View Controller.xib     Frameworks                                                                                                    | ▼ 📴 Estimator.xcdatamodeld                                                |                          | Destination Relationship Value Expression       | Mantinatian Instances FacFutter |
| Estimator.xcdatamodel       Mapper.xcmappingmodel     + -         Supporting Files     + -         My Table View Controller.m     My Table View Controller.ms       My Table View Controller.xib     Frameworks                                                                                                    | Estimator with Jobs.xcdatamodel                                           |                          | FONCTION(smanager,                              | destinationinstancesForEntity   |
| Mapper.xcmappingmodel     + -       Supporting Files     + -       My Table View Controller.n     -       My Table View Controller.xib     -       Frameworks     -                                                                                                    | Estimator.xcdatamodel                                                     |                          |                                                 |                                 |
| Supporting Files       My Table View Controller.h       My Table View Controller.m       My Table View Controller.xib       Frameworks                                                                                                    | Mapper.xcmappingmodel                                                     |                          | + -                                             |                                 |
| h My Table View Controller.h         m My Table View Controller.m         A My Table View Controller.xib         ▶ Frameworks                                                                                                    | Supporting Files                                                          |                          |                                                 |                                 |
| M My Table View Controller.m  A My Table View Controller.xib  Fameworks                                                                                                    | h My Table View Controller.h                                              |                          |                                                 |                                 |
| Frameworks                                                                                                    | m My Table View Controller.m                                              |                          |                                                 |                                 |
|                                                                                                    |                                                                           |                          |                                                 |                                 |
| Products                                                                                                    | Products                                                                  | •                        | 🖻 Estimator                                     | cor with lobs                   |
| + O I D' O Add Entity Mapping Source Destination                                                                                                    | + 0 = 7 0                                                                 | Add Entity Mapping       | Source                                          | Destination                     |

Figure 24.8 The mapping model is created automatically.

| ● ○ ○                                                                                                    | 📩 Estim            | nator.xcodeproj — 📄 Mapper.xcmappingmodel                                                                                                    | R <sup>M</sup>                                                                                                    |
|----------------------------------------------------------------------------------------------------|--------------------|----------------------------------------------------------------------------------------------------|----------------------------------------------------------------------------------------------------|
| Run Stop Schame                                                                                                    | Breakpoints        | d Estimator: Succeeded   9/5/11 at 11:15 AM                                                                                                    |                                                                                                    |
|                                                                                                    | IIII A DESTIMATOR  | Estimator Mapper.xcmappingmodel []                                                                                                    |                                                                                                    |
| Setimator     I target, IOS SDK 5.0      Estimator     Hour24_AppDelegate.h     Hour24_AppDelegate.m     Hour24_MasterViewController.h     Hour24_DetailViewController.n     Hour24_DetailViewController.n     Hour24_DetailViewController.n     Hour24_DetailViewController.n | ENTITY MAPPINGS    | ✓ Attribute Mappings     Destination Attribute Value Expression     A address     A city     Ssource.address     A city     Ssource.customerSince     email     Ssource.email     Aname     Ssource.name     A state     Ssource.state     Zip     Ssource.zip | Entity Mapping     Mapping Name CustomerToCustomer     Source Customer      Destination Customer      Type Copy     Custom Policy Class Name     Source Fetch Default      + |
| Hour24_MasterViewController_iPad.xib                                                                                                    |                    | + -  <br>v Relationship Mappings                                                                                                    | Filter Predicate       Viser Info                                                                                                    |
| Hour24_DetailViewController_IPad.Xib     Estimator.xcdatamodeld     Estimator with Jobs.xcdatamodel     Estimator vrdatamodel                                                                                                    |                    | Destination Relationship Value Expression           O jobs         \$ FUNCTION(Smanager, "destinationInstancesFeller)                                                                                                    | Key Value                                                                                                    |
| Mapper.xcmappingmodel Supporting Files h My Table View Controller.h My Table View Controller.m My Table View Controller.xib                                                                                                    |                    | + -                                                                                                    | +   -                                                                                                    |
| Frameworks     Froducts                                                                                                    | •                  | Estimator 🗘 🗍 Estimator with Jobs                                                                                                    |                                                                                                    |
| + 0 = 0 0                                                                                                    | Add Entity Mapping | Source Destination                                                                                                    | D {} 🖗 🔳                                                                                                    |

Figure 24.9 Customize entity mappings.

| 00                         |                    | 📩 Estimator.xcodeproj 🗕 📄 Mapper.xcmappingmodel                          | R <sub>M</sub>           |
|----------------------------|--------------------|--------------------------------------------------------------------------|--------------------------|
|                            | E O Cimulator      | Build Estimator: Succeeded   9/5/11 at 11:15 AM                          | address                  |
| Estimator / IPad           | 5.0 Simulator      |                                                                          | city                     |
| Run Stop S                 | cheme E            | Ireakpoints                                                              | Editor email r           |
|                            | 🔛 🔍 🕨 📩 Estimator  | 🕐 🗀 Estimator 👌 📗 Mapper.xcmappingmodel 🤉 🖪 CustomerToCustomer 🤉 🔝 state | zip                      |
| Estimator                  | ENTITY MAPPINGS    | Attribute Mannings                                                       | ▼ Attribute name         |
| 1 target, IOS SDK 5.0      | E CustomerToCusto  | Destination Attribute Value Expression                                   | Nan 🗸 state              |
| Estimator                  |                    | Address Source address                                                   | Evenesian Ecourse state  |
| Hour24_AppDelegate.m       |                    | A city \$source.city                                                     | Expression produce.state |
| Hour24 Ma. Controller.h    |                    | CustomerSince \$ Ssource.customerSince                                   | Viser Info               |
| Hour24 MaController.m      |                    | 🔊 email 🗘 \$source.email                                                 | Key 🔺 Value              |
| Hour24 DetController.h     |                    | A name \$ Ssource.name                                                   |                          |
| Hour24_DetController.m     |                    | A state Ssource.state                                                    |                          |
| A Hour24_Mar_iPhone.xib    |                    | Source.zip                                                               | +   -                    |
| 🖂 Hour24_Maller_iPad.xib   |                    | (+ - )                                                                   |                          |
| A Hour24_Detr_iPhone.xib   |                    | Relationship Mappings                                                    |                          |
| Hour24_Detller_iPad.xib    |                    | Destination Relationship Value Expression                                |                          |
| Estimator.xcdatamodeld     |                    | jobs                                                                     |                          |
| Stimatorcdatamodel         |                    |                                                                          |                          |
| Estimator.xcdatamodel      |                    |                                                                          |                          |
| Supporting Files           |                    | + -                                                                      |                          |
| My Table View Controller.h |                    |                                                                          |                          |
| My Table View Controller.m |                    |                                                                          |                          |
| My Table Viontroller.xib   |                    |                                                                          |                          |
| Frameworks                 |                    |                                                                          |                          |
| Products                   |                    |                                                                          |                          |
|                            |                    |                                                                          |                          |
|                            |                    |                                                                          |                          |
|                            |                    |                                                                          |                          |
|                            |                    |                                                                          |                          |
|                            |                    |                                                                          |                          |
|                            |                    |                                                                          |                          |
|                            |                    |                                                                          |                          |
|                            |                    |                                                                          |                          |
|                            |                    |                                                                          |                          |
|                            |                    |                                                                          |                          |
|                            |                    |                                                                          |                          |
|                            |                    |                                                                          |                          |
|                            |                    |                                                                          |                          |
|                            |                    |                                                                          |                          |
|                            |                    |                                                                          |                          |
|                            |                    |                                                                          |                          |
|                            | •                  | 🗊 Estimator 🗘 🗊 Estimator with Jobs 💠                                    |                          |
| + 0 = 0 0                  | Add Entity Mapping | Source Destination                                                       |                          |

Figure 24.10 Change attribute mappings.